## 去除桌面槛名文字隆影效果的方法

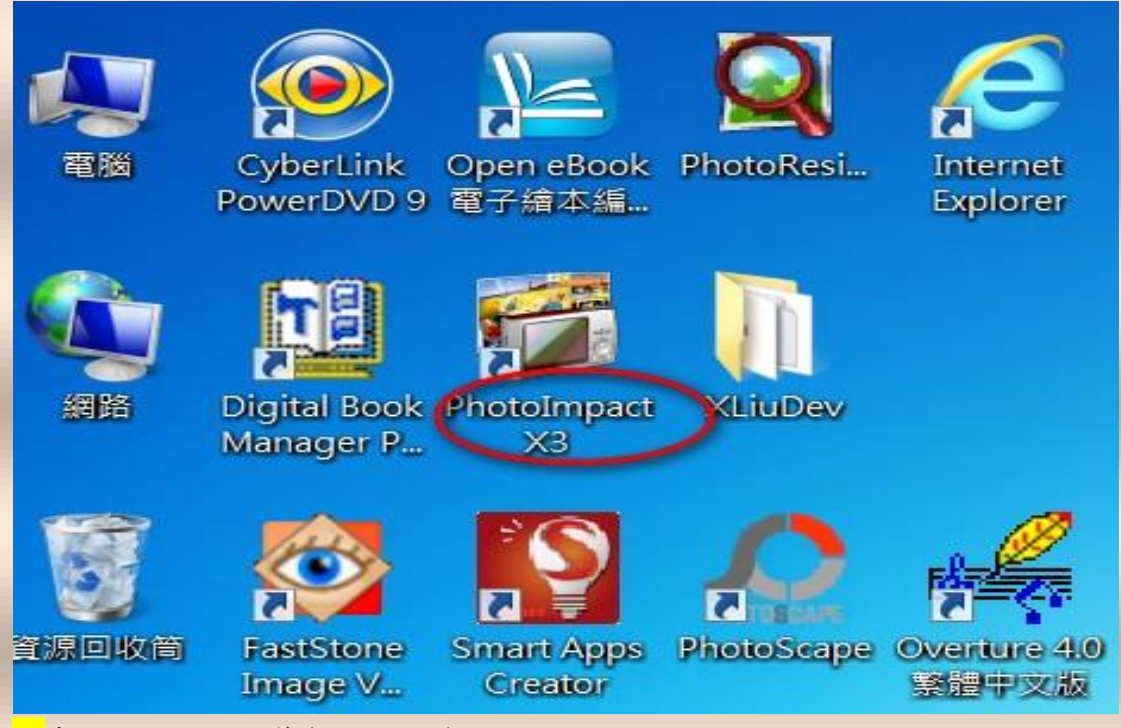

※桌面上的圖示標籤(檔名文字)預設都是陰影效果

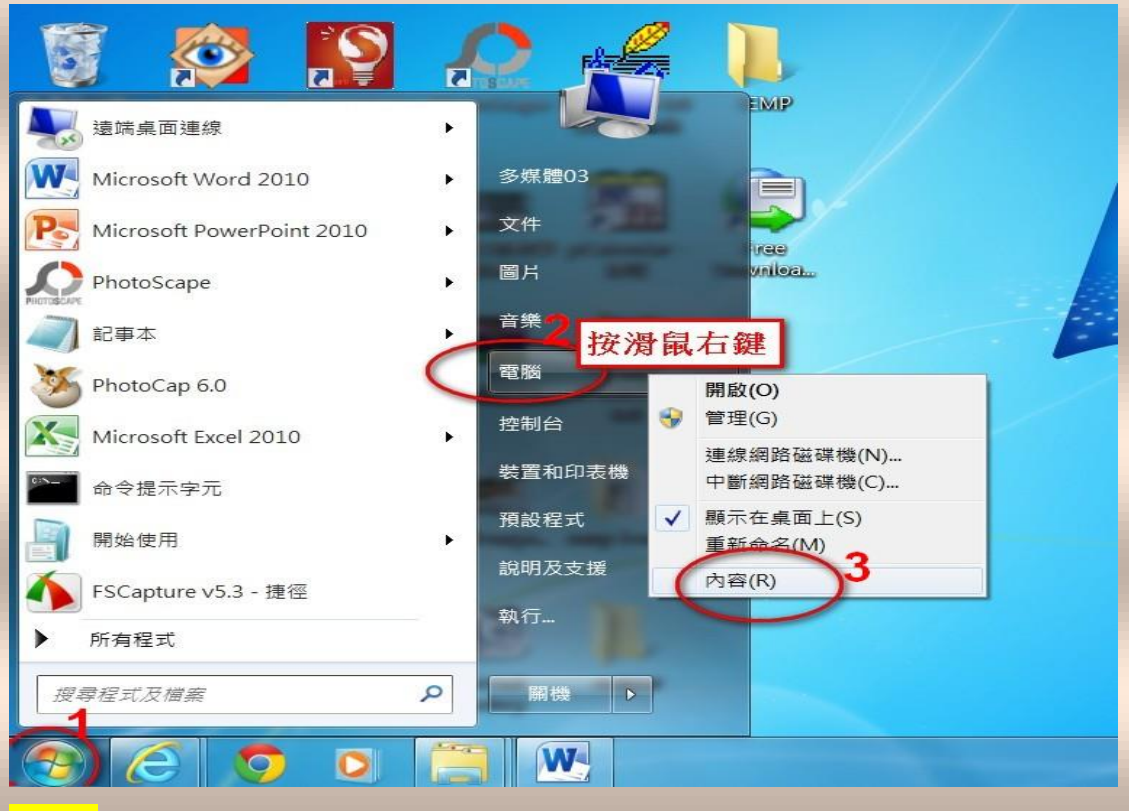

<mark>步驟1</mark>:點選「開始」/「電腦」<del>-按滑鼠右鍵</del>/「內容」

| ● ● 控制台 ▶ 系統及安全性 ▶ 系統                          |                                                                                                    |                                                                                                    |  |  |
|------------------------------------------------|----------------------------------------------------------------------------------------------------|----------------------------------------------------------------------------------------------------|--|--|
| 控制台首頁<br>学 裝置管理員<br>学 遠端設定<br>学 系统保護<br>進階系統設定 | 檢視電腦的基本資訊<br>Windows 版本<br>Windows 7 企業版<br>Copyright © 2009 Microsoft Corporation. All rights reserved.<br>Service Pack 1 |                                                                                                    |  |  |
|                                                | 系統<br>分級:<br>處理器:<br>安裝的記憶體 (RAM):<br>系統類型:<br>壬在笠肉輕快.                                                                     | <ul> <li>5.2 Windows 體驗指數</li> <li>Intel(R) Core(TM) i5-4570 CPU @ 3.20GHz</li> <li>4.00 GB (3.43 GB 可用)</li> <li>32 位元作業系統</li> <li>中販子B 7 提供手寫等式輕快手給 计时能</li> </ul> |  |  |

步驟 2:點選「進階系統設定」

|                                          | 制台 ▶ 系統及安全性 ▶ 系統                                                                                                    |                   |
|------------------------------------------|----------------------------------------------------------------------------------------------------|-------------------|
| 控制台首頁<br>装置管理員<br>遠端設定<br>系統保護<br>進階系統設定 | 冬統內容           電腦名稱 硬體 進階 系統保護 遠端           您必須以系統管理員的身分登入,才能使執行這些變更。           效能           視覺效果、處理器排程、記憶體使用量和虛擬記憶體           使用者設定檔           關於您登入時的桌面設定 | ved.              |
|                                          | 設定(E)<br>取動及修復<br>系統取動、系統失敗、及偵錯資訊<br>設定(T)<br>環境變數(N)                                                                                                    | @ 3.20GH<br>睮入功能・ |
|                                          | 確定         取消         套用(A)           工作群组・         WOPKGPOUD                                                                                               | J                 |

<mark>步驟3</mark>:點選「進階」/「設定」

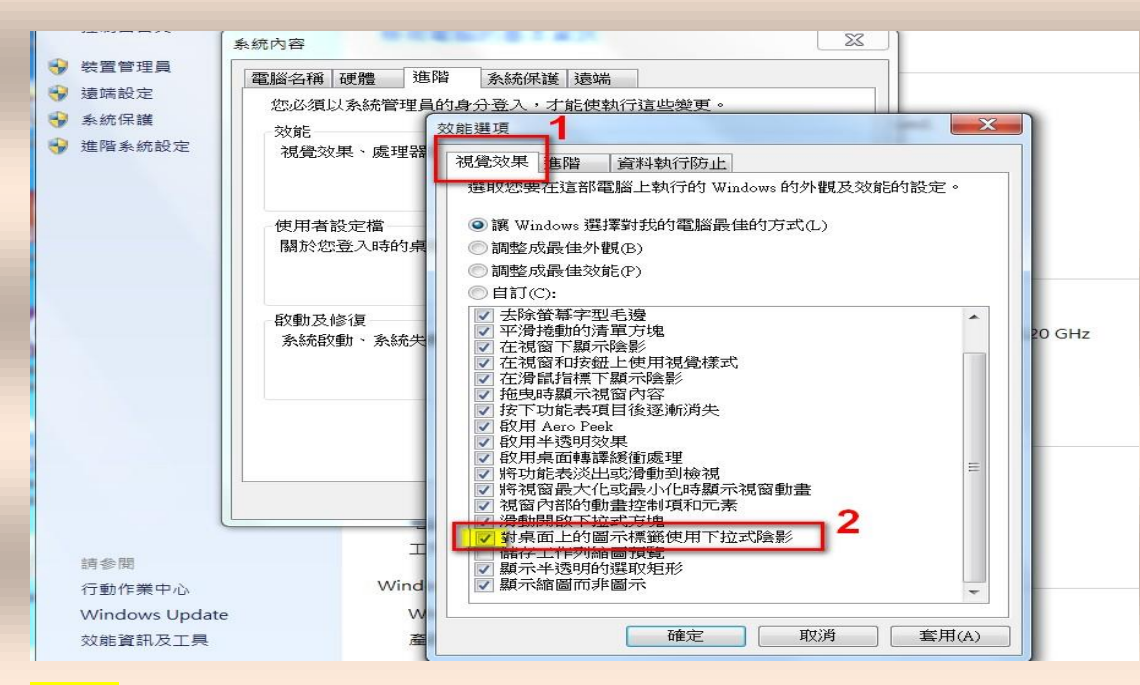

<mark>步驟 4</mark>:點選「視覺效果」,找到「對桌面上的圖示標籤使用下拉式陰影」

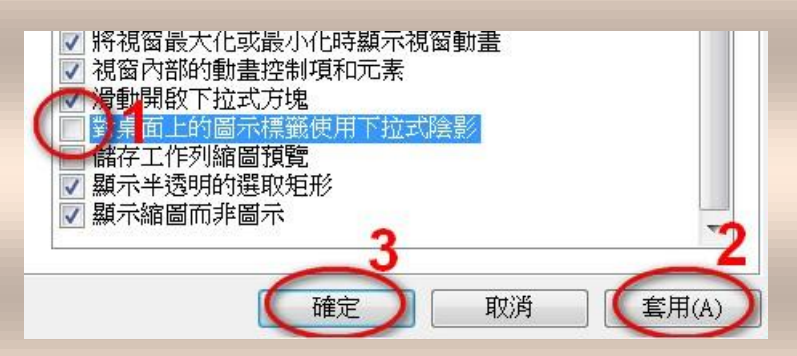

<mark>步驟 5</mark>:取消勾選「對桌面上的圖示標籤使用下拉式陰影」/「套用」/「確定」

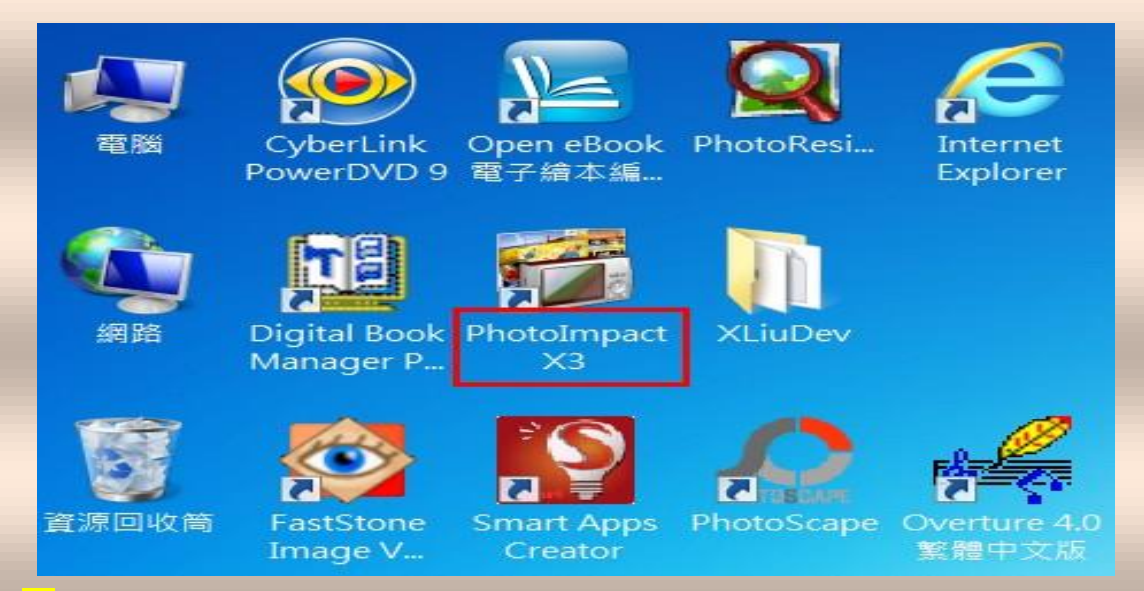

※桌面上的圖示標籤(檔名文字)已經沒有陰影效果囉!